# Step 1: Login to your dashboard @ <u>http://login.optspot.com</u>

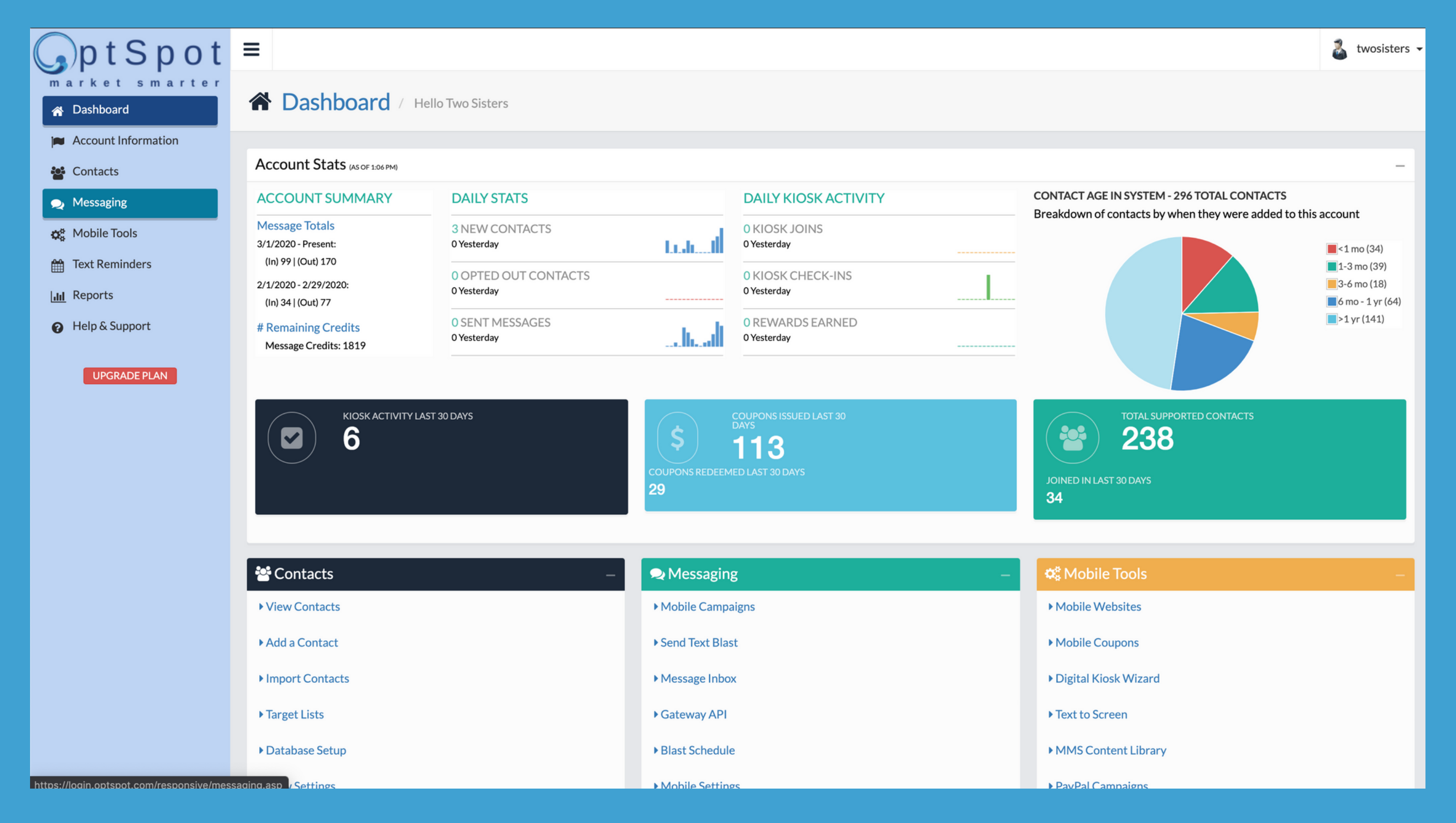

# Step 2: Click on Messaging

| <b>G</b> ptSpot                                  | ≡                                                                                                    |                                     |                                                                              |  |  |
|--------------------------------------------------|----------------------------------------------------------------------------------------------------|-------------------------------------|------------------------------------------------------------------------------|--|--|
| market smarter<br>♂A Dashboard                   | Dashboard / H                                                                                           | lello Two Sisters                   |                                                                              |  |  |
| Account Information                              |                                                                                                    |                                     |                                                                              |  |  |
| Contacts                                         | Account Stats (AS OF 1:06 PM)                                                                           |                                     |                                                                              |  |  |
| 🗩 Messaging                                      | ACCOUNT SUMMARY                                                                                         | DAILY STATS                         | DAILY KIOSK ACTIVITY                                                         |  |  |
| ** Mobile Tools                                  | Message Totals<br>3/1/2020 - Present:                                                                   | 3 NEW CONTACTS<br>0 Yesterday       | 0 KIOSK JOINS<br>0 Yesterday                                                 |  |  |
| Text Reminders                                   | (In) 99   (Out) 170<br>2/1/2020 - 2/29/2020:<br>(In) 34   (Out) 77                                      | 0 OPTED OUT CONTACTS<br>0 Yesterday | 0 KIOSK CHECK-INS<br>0 Yesterday                                             |  |  |
| Help & Support                                   | # Remaining Credits<br>Message Credits: 1819                                                            | 0 SENT MESSAGES<br>0 Yesterday      | 0 REWARDS EARNED<br>0 Yesterday                                              |  |  |
| UPGRADE PLAN<br>KIOSK ACTIVITY LAST 30 DAYS<br>6 |                                                                                                    |                                     | COUPONS ISSUED LAST 30<br>DAYS<br>113<br>COUPONS REDEEMED LAST 30 DAYS<br>29 |  |  |
|                                                  |                                                                                                    |                                     |                                                                              |  |  |
|                                                  | 😤 Contacts                                                                                              | — 🔍 Me                              | essaging                                                                     |  |  |
|                                                  | <ul> <li>View Contacts</li> <li>Add a Contact</li> <li>Import Contacts</li> <li>Target Lists</li> </ul> |                                     | Mobile Campaigns                                                             |  |  |
|                                                  |                                                                                                    |                                     | Send Text Blast                                                              |  |  |
|                                                  |                                                                                                    |                                     | ▶ Message Inbox                                                              |  |  |
|                                                  |                                                                                                    |                                     | ► Gateway API                                                                |  |  |
|                                                  | Database Setup                                                                                          | ▶ Blast                             | Schedule                                                                     |  |  |
| https://login.optspot.com/responsive/mes         | saging.asp Settings                                                                                     | ▶ Mobi                              | ile Settings                                                                 |  |  |

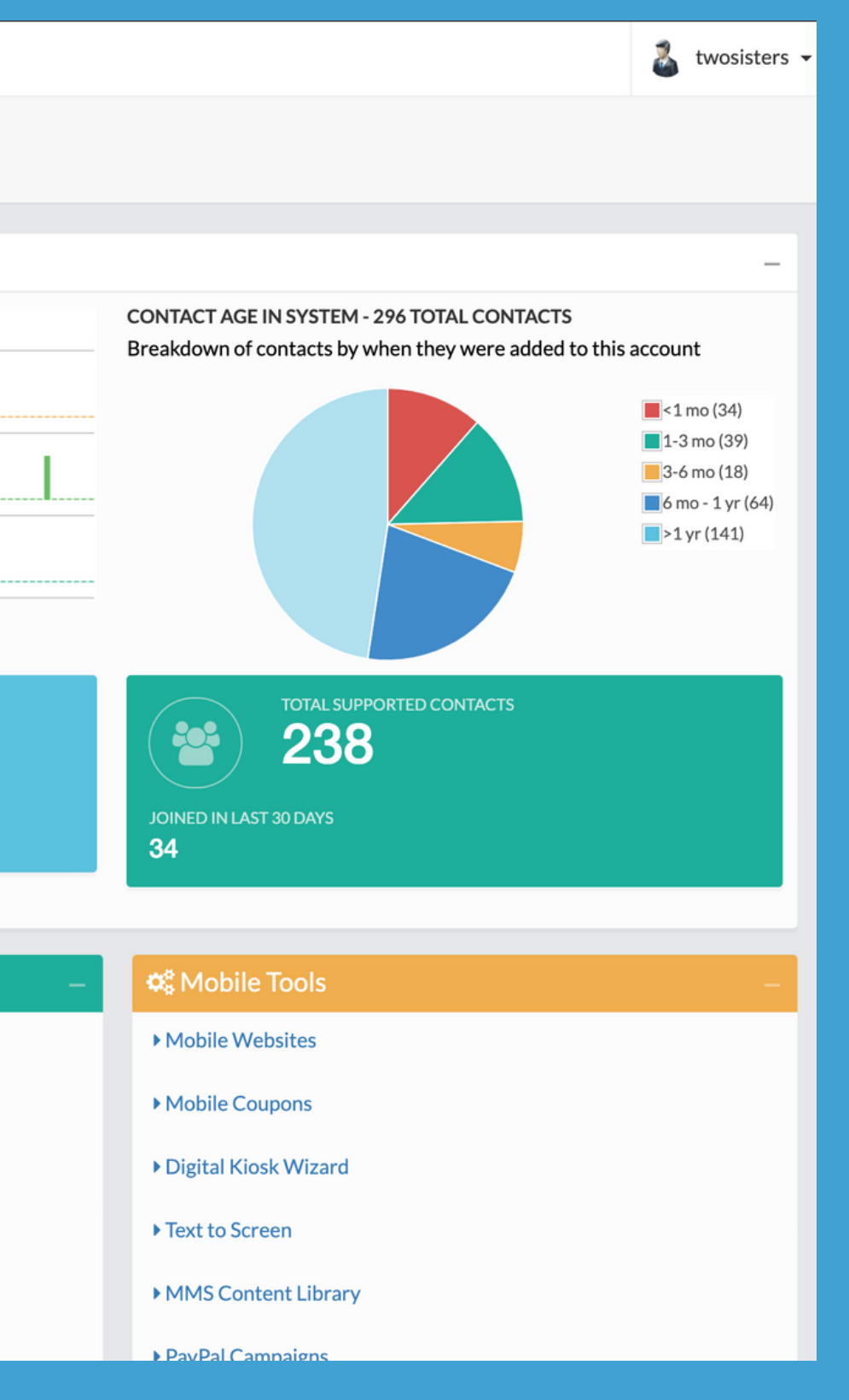

# Step 3: Click on Send Text Blast

| G p t S p o t                  |                     |
|--------------------------------|---------------------|
| market smarter<br>Af Dashboard | See Messaging       |
| Account Information            |                     |
| 📽 Contacts                     | Ouick Links         |
| ᆽ Messaging                    | Mobile Campaigns    |
| Mobile Campaigns               | ► Send Text Blast   |
| Send Text Blast                |                     |
| Message Inbox                  |                     |
| Gateway API                    | ► Gateway API       |
| Blast Schedule                 | ► Blast Schedule    |
| Mobile Settings                | ► Mobile Settings   |
| Trigger Messaging              | h Tuisser Messesing |
| 🔅 Mobile Tools                 | Inigger Messaging   |
| Text Reminders                 |                     |
| LIII Reports                   |                     |
| Help & Support                 |                     |
|                                |                     |
| UPGRADE PLAN                   |                     |
|                                |                     |
|                                |                     |
|                                |                     |
|                                |                     |
|                                |                     |
|                                |                     |
|                                |                     |

https://login.optspot.com/responsive/mobile\_messaging\_singleMT.asp

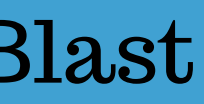

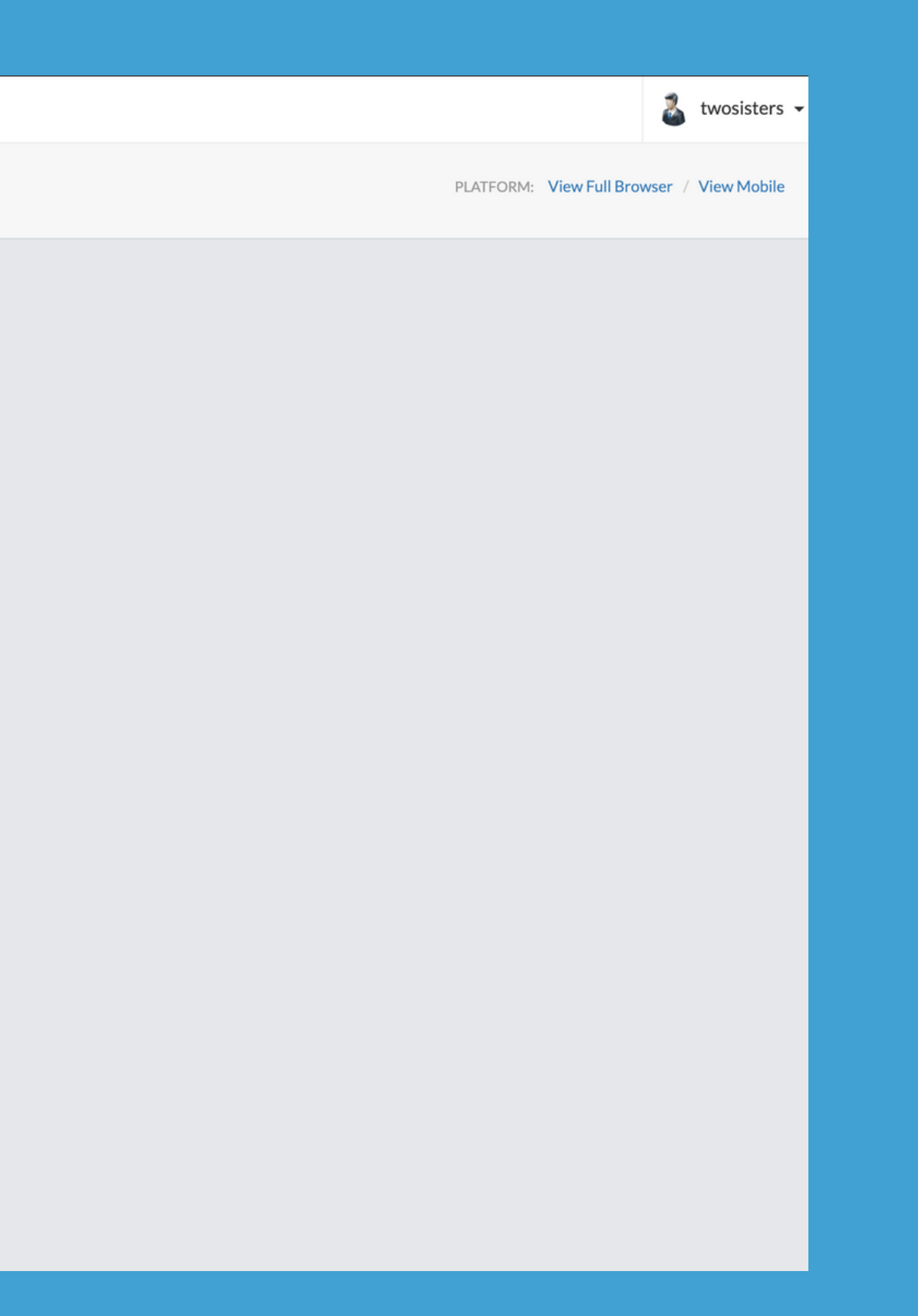

# Step 4: Select Campaign

You may have one or many here. Just choose your MAIN keyword as this will not matter most of the time.

| <b>G</b> ptSpot                                         | ≡                                                                 |                          | 👗 twosisters 🗸                                                |
|---------------------------------------------------------|-------------------------------------------------------------------|--------------------------|---------------------------------------------------------------|
| market smarter<br>脅 Dashboard                           | Messaging / Send Text Blast                                       |                          |                                                               |
| <ul><li>Account Information</li><li>Contacts</li></ul>  | Send Message                                                      |                          |                                                               |
| <ul> <li>Messaging</li> <li>Mobile Campaigns</li> </ul> | A Select Camp                                                     | Advanced Message Options | -                                                             |
| Send Text Blast                                         | 2SIS on 55678<br>CarWashCo on 59925                               | Inbound Reply Options:   |                                                               |
| Message Inbox                                           | CarWashCoCreditCardManager on 59925                               | Message Personalization: | VIEW FIELDS                                                   |
| <ul> <li>Blast Schedule</li> </ul>                      | CarWashCoDigital on 59925                                         | Inbound Data Capture     | Activate                                                      |
| Mobile Settings                                         | CarWashCoLoyalty on 59925<br>CarWashCoManager on 59925            | Save Inbound to:         | Select Contact Field 🔻                                        |
| Trigger Messaging                                       | CarWashCoManager5OFF on 59925<br>CarWashCoPrivateReviews on 59925 | Send Next Message:       | Select Next Message ID 🔻                                      |
| 🏟 Mobile Tools                                          | CarWashCoWebsite on 59925                                         | Mobile Coupons:          | Select Coupon 🔻                                               |
| LIII Reports                                            |                                                                   | Social Media Post        |                                                               |
| Help & Support                                          |                                                                   |                          | Twitter not connected,<br>Go to mobile settings to configure  |
| UPGRADE PLAN                                            |                                                                   |                          | Facebook not connected,<br>Go to mobile settings to configure |
|                                                         |                                                                   | SUBMIT CANCEL            |                                                               |

### **Step 5: Select Recipients**

Choose from the dropdown. To send to everyone in your account, make sure to choose All contacts. If you need to send to specific locations/campaigns etc, choose Targets.

| <b>J</b> ptSpot                                               | ≡                                                                                                    |                                       |                |                          | 👗 twosisters 🗸                                                |
|---------------------------------------------------------------|----------------------------------------------------------------------------------------------------|---------------------------------------|----------------|--------------------------|---------------------------------------------------------------|
| market smarter<br>Af Dashboard                                |                                                                                                    | Send Text Blast                       |                |                          |                                                               |
| <ul><li>Account Information</li><li>Contacts</li></ul>        | Send Message                                                                                                    |                                       |                |                          |                                                               |
| ᆽ Messaging                                                   | L Calent Comparison                                                                                                    | 2515 on 55678 🗶 🔻                     |                | Advanced Message Options | -                                                             |
| <ul> <li>Mobile Campaigns</li> <li>Send Text Blast</li> </ul> | Select Recipients:                                                                                                    | Select a sending option               |                | Inbound Reply Options:   | 0 •                                                           |
| Message Inbox                                                 | 🖞 When To Send:                                                                                                    | All contacts for my account           |                | Message Personalization: | VIEW FIELDS                                                   |
| <ul> <li>Gateway API</li> <li>Blast Schedule</li> </ul>       | <ul> <li>⊘ Date &amp; Time:</li> </ul>                                                                                                    | Target List<br>Send to Imported File  |                | Inbound Data Capture     | Activate                                                      |
| Mobile Settings                                               |                                                                                                    |                                       |                | Save Inbound to:         | Select Contact Field                                          |
| <ul> <li>Trigger Messaging</li> </ul>                         | in contract of the second second seco |                                       |                | Send Next Message:       | Select Next Message ID                                        |
| 🚓 Mobile Tools                                                | Compose Message:                                                                                                    | Message                               |                | Mobile Coupons:          | Select Coupon                                                 |
| In Reports                                                    |                                                                                                    |                                       |                |                          |                                                               |
| P Help & Support                                              |                                                                                                    | Reply STOP to cancel msg&data rates m | æ<br>nay apply | Social Media Post        |                                                               |
|                                                               |                                                                                                    | Footer Removed                        |                |                          | Twitter not connected,<br>Go to mobile settings to configure  |
| UPGRADE PLAN                                                  |                                                                                                    |                                       |                |                          | Facebook not connected,<br>Go to mobile settings to configure |
|                                                               |                                                                                                    |                                       |                |                          |                                                               |
|                                                               |                                                                                                    |                                       |                | SUBMIT CANCEL            |                                                               |
|                                                               |                                                                                                    |                                       |                |                          |                                                               |

### Step 6: Choose NOW or FUTURE, then Type your message

Make sure to include the name of your company in your message so people know who you are. Also, if you schedule in the future, make sure your Time Zone is correct.

| <b>G</b> ptSpot                                           | Ξ                  |                                                                                                    |                          |                                                               | 🏅 twosisters 🗸 |
|-----------------------------------------------------------|--------------------|----------------------------------------------------------------------------------------------------|--------------------------|---------------------------------------------------------------|----------------|
| market smarter<br>Ar Dashboard                            |                    | Send Text Blast                                                                                                    |                          |                                                               |                |
| <ul> <li>Account Information</li> <li>Contacts</li> </ul> | Send Message       |                                                                                                    |                          |                                                               |                |
| Messaging     Mobile Campaigns                            | 击 Select Campaign: | 2SIS on 55678 🗙 🔻                                                                                                    | Advanced Message Options |                                                               | -              |
| <ul> <li>Send Text Blast</li> </ul>                       | Select Recipients: | All contacts for my account                                                                                           | Inbound Reply Options:   | 0 •                                                           |                |
| Message Inbox                                             | 🛗 When To Send:    | NOW FUTURE                                                                                                    | Message Personalization: | VIEW FIELDS                                                   |                |
| Gateway API     Blast Schedule                            | ② Date & Time:     | 3/25/2020 1:10:28 PM (PT)                                                                                             | Inbound Data Capture     | Activate                                                      |                |
| <ul> <li>Mobile Settings</li> </ul>                       |                    |                                                                                                    | Save Inbound to:         | Select Contact Field                                          |                |
| Trigger Messaging                                         |                    |                                                                                                    | Send Next Message:       | Select Next Message ID 🔻                                      |                |
| <ul><li>Mobile Tools</li><li>Text Reminders</li></ul>     |                    | Company Name somewhere in your text<br>so they know who you are sending from.<br>You have 160 characters to send your | Mobile Coupons:          | Select Coupon v                                               |                |
| III Reports                                               |                    | text.                                                                                                    | Social Media Post        |                                                               |                |
| Help & Support                                            |                    | 42 Characters Left<br>Footer Removed                                                                                  |                          | Twitter not connected,<br>Go to mobile settings to configure  |                |
| UPGRADE PLAN                                              |                    |                                                                                                    |                          | Facebook not connected,<br>Go to mobile settings to configure |                |
|                                                           |                    |                                                                                                    |                          |                                                               |                |
|                                                           |                    |                                                                                                    | SUBMIT CANCEL            |                                                               |                |
|                                                           |                    |                                                                                                    |                          |                                                               |                |
|                                                           |                    |                                                                                                    |                          |                                                               |                |

## Step 7: Hit the SUBMIT button

### If you've schedule for the future, you'll still want to hit SUBMIT, as this will save for the future.

| optSpot                                                 | =                  |                                                                                                    |                          | 🚨 twosisters 👻                                                |
|---------------------------------------------------------|--------------------|----------------------------------------------------------------------------------------------------|--------------------------|---------------------------------------------------------------|
| market smarter<br>Ar Dashboard                          |                    | Send Text Blast                                                                                                    |                          |                                                               |
| <ul><li>Account Information</li><li>Contacts</li></ul>  | Send Message       |                                                                                                    |                          |                                                               |
| Messaging Mobile Campaigns                              | 🚓 Select Campaign: | 2SIS on 55678 🗙 🔻                                                                                                    | Advanced Message Options | -                                                             |
| <ul> <li>Send Text Blast</li> </ul>                     | Select Recipients: | All contacts for my account                                                                                           | Inbound Reply Options:   | 0 •                                                           |
| Message Inbox                                           | 🛗 When To Send:    | NOW FUTURE                                                                                                    | Message Personalization: | VIEW FIELDS                                                   |
| <ul> <li>Gateway API</li> <li>Blast Schedule</li> </ul> | O Date & Time:     | 3/25/2020 1:10:28 PM (PT)                                                                                             | Inbound Data Capture     | Activate                                                      |
| Mobile Settings                                         | Q Message Type:    |                                                                                                    | Save Inbound to:         | Select Contact Field                                          |
| Trigger Messaging                                       |                    |                                                                                                    | Send Next Message:       | Select Next Message ID 🔻                                      |
| 🚓 Mobile Tools                                          | Compose Message:   | Company Name somewhere in your text<br>so they know who you are sending from.<br>You have 160 characters to send your | Mobile Coupons:          | Select Coupon                                                 |
| LIII Reports                                            |                    | text.                                                                                                    | Social Media Post        |                                                               |
| Help & Support                                          |                    | 42 Characters Left<br>Footer Removed                                                                                  |                          | Twitter not connected,<br>Go to mobile settings to configure  |
| UPGRADE PLAN                                            |                    |                                                                                                    |                          | Facebook not connected,<br>Go to mobile settings to configure |
|                                                         |                    |                                                                                                    | SUBMIT                   |                                                               |
|                                                         |                    |                                                                                                    |                          |                                                               |
|                                                         |                    |                                                                                                    |                          |                                                               |